## คู่มือการใช้งานระบบแจ้งซ่อมออนไลน์ "ช่างรู้ใจ"

ระบบแจ้งซ่อมออนไลน์ "ช่างรู้ใจ" คือ ระบบช่วยประสานงานแจ้งซ่อมต่างๆ ภายในมหาวิทยาลัย เกษตรศาสตร์ วิทยาเขตศรีราชา ผู้ใช้งานสามารถเข้าใช้ ระบบผ่าน URL :: <u>http://osc.src.ku.ac.th/ma/</u> และใช้ บัญชีผู้ใช้เครือข่ายนนทรี สำหรับล็อกอินเข้าสู่ระบบ โดยระบบแบ่งผู้ใช้งานออกเป็น 3 ประเภท คือ

- 1. ผู้ดูแลระบบ
- 2. ผู้ใช้งานทั่วไป
- 3. ช่างซ่อมบำรุง

| KU S                                                                  | ຣະບບແຈ້งซ่อมออน<br><sup>มหาวิ</sup> ทยาลัยเกษตรศาสตร์                                          | ไลน์ ช่างรู้ใจ<br>วิทยาเขตศรีราชา |                           | KASETSART<br>UNIVERSITY                  |
|-----------------------------------------------------------------------|------------------------------------------------------------------------------------------------|-----------------------------------|---------------------------|------------------------------------------|
| หน้าแรก                                                               | การแจ้งช่อม 👻                                                                                  | คู่มือการใช้งาน 👻                 | แบบสอบถามระบบ             | ติดต่อสอบถาม                             |
|                                                                       |                                                                                                |                                   |                           | LOG IN<br>//tpwp Log in                  |
| 🖀 โกรศัพท์ : 06<br>โกรศัพท์ภายด่<br>  9 งานอาคารสถ<br>  M pawinee.pr@ | 65-716-2631<br>ใน : 666802<br>าานที่และยานพาหนะ กองบริการกะ<br>อุงนน11 ผู้ดูแลระบบ โทร. 666704 | ลาง มหาวิทยาลัยเกษตรศา            | เสดร์ วิทยาเขตศรีราชา 199 | ม.6 ต.ทุ่งสุขลา อ.ศรีราชา จ.ชลบุรี 20230 |

## เมนู **การแจ้งซ่อม** > **ค้นหารายการแจ้งซ่อม** แสดงรายการที่ ดำเนินการเรียบร้อยแล้ว

| หน้าแรก | การแจ้งซ่อม                | คู่มือการใช้งาน | แบบสอบถามระบบ       | ติดต่อสอบถาม |       |
|---------|----------------------------|-----------------|---------------------|--------------|-------|
|         | <u>ค้นหารายการแจ้งซ่อม</u> | 1               | ค้นหารายการแจ้งซ่อม |              |       |
|         | ตารางปฏิบัติงาน            |                 |                     |              |       |
|         | สรุปข้อมูลการซ่อม          |                 |                     |              | ค้นหา |

| เลขที่ | วันที่แจ้ง   | ຜູ້ແຈ້ນ               | รายการที่ช่อม          | สถานที่                        | ผู้ช่อม                                                                                    | ผลการช่อม                          |
|--------|--------------|-----------------------|------------------------|--------------------------------|--------------------------------------------------------------------------------------------|------------------------------------|
| 2287   | 19 J.A. 2567 | เสร็จการ สวัสดิ์รัมย์ | ระบไฟฟ้า ตลาด KU 1 งาน | ถนนสุพรรณิการ์                 | 1. วีระศักดิ์ สุรีพรรณ<br>2. วชิราวุธ แสนอุบล<br>3. นิรันดร์ นราอินทร์<br>4. สิทธิกร บูรณะ | ดำเนินการเรียบร้อย<br>19 ม.ค. 2567 |
| 2285   | 18 J.A. 2567 | ประไพ ไตรรัตนพิศาล    | ไฟฟ้า 2                | อาคาร 1 ชั้น 4 1412            | 1. เสร็จการ สวัสดิ์รัมย์                                                                   | ดำเนินการเรียบร้อย<br>25 ม.ค. 2024 |
| 2284   | 17 J.A. 2567 | ดอกอ้อ มะลิวงษ์       | หลอดไฟ 1 หลอด          | อาคาร 17 ชั้น 2 ห้องน้ำหญิง    | 1. สิทธิกร บูรณะ                                                                           | ดำเนินการเรียบร้อย                 |
| 2280   | 17 J.A. 2567 | ประไพ ไตรรัตนพิศาล    | แอร์ 1                 | อาคาร 17 ชั้น 4 ห้องพักอาจารย์ | 1. นิรันดร์ นราอินทร์<br>2. สิทธิกร บูรณะ                                                  | ดำเนินการเรียบร้อย<br>17 ม.ค. 2567 |
| 2279   | 17 j.a. 2567 | ดอกอ้อ มะลิวงษ์       | ก็อกสนาม 1 อัน         | อาคาร 1 ชั้น 1 หน้าอาคาร       | 1. บุญนำ แป้งหอม<br>2. สิทธิชัย เขมา<br>3. พิศิษฐ แสนสนิท<br>4. อำพล วัฒนศรี               | ดำเนินการเรียบร้อย<br>18 ม.ค. 2567 |

## เมนู **การแจ้งซ่อม** > **ตารางปฏิบัติงาน** แสดงรายการที่ อยู่ระหว่างดำเนินการ

| หน้าแรก | การแจ้       | งซ่อม                 | -<br>ภู่มือการใช้งาน | แบบสอบถามระบบ             | ติดต่อสอบถาม                                                                                              |                         |
|---------|--------------|-----------------------|----------------------|---------------------------|----------------------------------------------------------------------------------------------------|-------------------------|
|         | ค้นหาร       | ายการแจ้งซ่อม         |                      | ตารางปฏิบัติงาน           |                                                                                                    |                         |
| เลขที่  | <u>מוארמ</u> | <u>ปฏิบัติงาน</u>     |                      | รายการที่ให้ซ่อม          | ผู้ช่อม                                                                                                   | ผลการดำเนินการ          |
| 2288    | 19 สรุปข้อ   | มูลการซ่อม            | เครื่องปรับอา        | ากาศน้ำหยด 1 เครื่อง      | 1. ศุภกิจ พลังพรกิจ                                                                                       | อยู่ระหว่างการดำเนินการ |
| 2286    | 19 J.A. 2567 | เสร็จการ สวัสดิ์รัมย่ | ข์ เสารั้ววิทยาเข    | ua 2 ău                   | 1. เสร็จการ สวัสดิ์รัมย์<br>2. บรรเจิด แจ่มจำรัส<br>3. วรินทร ศรีนวล<br>4. ทัศนัย มาสุข<br>5. วิเชฐ ศรแสง | อยู่ระหว่างการดำเนินการ |
| 2283    | 17 J.A. 2567 | ดอกอ้อ มะลิวงษ์       | กระเบื้องพื้น        | 1 งาน                     | 1. บุญนำ แป้งหอม<br>2. อำพล วัฒนศรี                                                                       | อยู่ระหว่างการดำเนินการ |
| 2282    | 17 J.A. 2567 | ดอกอ้อ มะลิวงษ์       | หลอดไฟ 1 ห           | ลอด                       | 1. สิทธิกร บูรณะ                                                                                          | อยู่ระหว่างการดำเนินการ |
| 2281    | 17 J.A. 2567 | ดอกอ้อ มะลิวงษ์       | หลอดไฟ 2 ห           | เลอด                      | 1. บรรเจิด แจ่มจำรัส<br>2. วรินทร ศรีนวล                                                                  | อยู่ระหว่างการดำเนินการ |
| 2275    | 15 J.A. 2567 | มนัส มะลิวงษ์         | ขอกระแสไฟม           | ฟ้า ป้อมยาม ประตู 2 1 งาน | 1. สิทธิกร บูรณะ                                                                                          | อยู่ระหว่างการดำเนินการ |
| 2274    | 15 J.A. 2567 | มนัส มะลิวงษ์         | ขอให้ติดตั้งแ        | สงสว่างไฟฟ้าไม่ติด 1 งาน  | 1. บรรเจิด แจ่มจำรัส                                                                                      | อยู่ระหว่างการดำเนินการ |
| 2273    | 15 J.A. 2567 | มนัส มะลิวงษ์         | เสากล้องวงจ          | วรปิดล้ม 1 ต้น 1 งาน      | 1. สิทธิกร บูรณะ<br>2. บรรเจิด แจ่มจำรัส<br>3. วรินทร ศรีนวล                                              | อยู่ระหว่างการดำเนินการ |
| 2271    | 15 J.A. 2567 | ดอกอ้อ มะลิวงษ์       | เครื่องปรับอา        | ากาศ 1 เครื่อง            | 1. นิรันดร์ นราอินทร์<br>2. ศุภกิจ พลังพรกิจ                                                              | อยู่ระหว่างการดำเนินการ |
| 2267    | 12 J.A. 2567 | ดอกอ้อ มะลิวงษ์       | หลอดไฟ 2 ห           | เลอด                      | 1. วรินทร ศรีนวล<br>2. สิทธิกร บูรณะ                                                                      | อยู่ระหว่างการดำเนินการ |

รวมทั้งหมด 82 รายการ: 9 หน้า : 1 [2][3][4][5][6][7][8][9] หน้าถัดไป>>

เมนู **การแจ้งซ่อม** > **สรุปข้อมูลการซ่อม** ประจำเดือน สามารถ เลือก เดือน/ปี วันที่แจ้ง แล้วคลิก ค้นหา โดยผลการซ่อม ประกอบด้วย ซ่อมแซมแก้ไขไม่ได้ อยู่ระหว่างดำเนินการ และดำเนินการเรียบร้อย

| нů     | แรก          | การแจ้งช่อม              | คู่มือการใช้งาน เ                | เบบสอบถามระบบ                                                                                             | ติดต่อสอบถาม                       |              |
|--------|--------------|--------------------------|----------------------------------|----------------------------------------------------------------------------------------------------|------------------------------------|--------------|
|        |              |                          | สรุปข้อมูลก                      | ารแจ้งซ่อมประจำเดือน                                                                                      |                                    |              |
| มกราคม | ,            | ตารางปฏิบัติงาน          | 2567                             | ~                                                                                                    | ค้นหา                              |              |
|        |              | <u>สรุปข้อมูลการซ่อม</u> |                                  |                                                                                                    |                                    |              |
| เลขที่ | วันที่แจ้ง   | ຜູ້ແຈ້ວ                  | รายการท <del>ี่ช่</del> อม       | ผู้ช่อม                                                                                                   | ผลการช่อม                          | ระยะเวลาซ่อม |
| 2294   | 19 J.A. 2567 | อโณทัย ทรัพย์มาก         | ไม่ติดรางไฟช่ำรุด(น่ำออก) 2      |                                                                                                    | อยู่ระหว่างการดำเนินการ            | -            |
| 2293   | 19 J.A. 2567 | อโณทัย ทรัพย์มาก         | หลอดไฟ 2                         |                                                                                                    | อยู่ระหว่างการดำเนินการ            | -            |
| 2292   | 19 J.A. 2567 | อโณทัย ทรัพย์มาก         | หลอดไฟ 3                         |                                                                                                    | อยู่ระหว่างการดำเนินการ            | -            |
| 2291   | 19 J.A. 2567 | อโณทัย ทรัพย์มาก         | ตรวจเช็คชุดสัญญาไฟฉุกเฉิน 1      |                                                                                                    | อยู่ระหว่างการดำเนินการ            | -            |
| 2290   | 19 J.A. 2567 | อโณทัย ทรัพย์มาก         | หลอดไฟ 1                         |                                                                                                    | อยู่ระหว่างการดำเนินการ            | -            |
| 2289   | 19 J.A. 2567 | อโณทัย ทรัพย์มาก         | หลอดไฟ 1                         |                                                                                                    | อยู่ระหว่างการดำเนินการ            | -            |
| 2288   | 19 J.A. 2567 | จิตรวดี สุทธิชีวะ        | เครื่องปรับอากาศน้ำหยด 1 เครื่อง | 1. ศุภกิจ พลังพรกิจ                                                                                       | อยู่ระหว่างการดำเนินการ            | -            |
| 2287   | 19 J.A. 2567 | เสร็จการ สวัสดิ์รัมย์    | ระบไฟฟ้า ตลาด KU 1 งาน           | 1. วีระศักดิ์ สุรีพรรณ<br>2. วชิราวุธ แสนอุบล<br>3. นิรันดร์ นราอินทร์<br>4. สิทธิกร บูรณะ                | ดำเนินการเรียบร้อย<br>19 ม.ค. 2567 | -            |
| 2286   | 19 J.A. 2567 | เสร็จการ สวัสดิ์รัมย์    | เสารั้ววิทยาเขต 2 ตัน            | 1. เสร็จการ สวัสดิ์รัมย์<br>2. บรรเจิด แจ่มจำรัส<br>3. วรินทร ศรีนวล<br>4. ทัศนัย มาสุข<br>5. วิเชฐ ศรแสง | อยู่ระหว่างการดำเนินการ            | -            |
| 2285   | 18 J.A. 2567 | ประไพ ไตรรัตนพิศาล       | ไฟฟ้า 2                          | 1. เสร็จการ สวัสดิ์รัมย์                                                                                  | ดำเนินการเรียบร้อย<br>25 ม.ค. 2024 | -            |
| 2284   | 17 J.A. 2567 | ดอกอ้อ มะลิวงษ์          | หลอดไฟ 1 หลอด                    | 1. สิทธิกร บูรณะ                                                                                          | ดำเนินการเรียบร้อย<br>01 ม.ค. 1900 | -            |

## สำหรับผู้ดูแลระบบ

เข้าสู่ระบบด้วย บัญชีผู้ใช้เครือข่ายนนทรี เมื่อเข้าสู่ระบบ จะแสดงข้อมูลการแจ้งซ่อมทั้งหมด

| нů     | าแรก                   | การแจ้งซ่อม สถานะแจ้งซ่อม |                    | อม สถานะแจ้งซ่อม ตรวจสอบผลการช่อม จัดการข้อมูล |                             | ออกจากระบบ         |                           |
|--------|------------------------|---------------------------|--------------------|------------------------------------------------|-----------------------------|--------------------|---------------------------|
|        |                        |                           | S                  | รายการแจ้งซ่อม                                 |                             |                    |                           |
| เลขที่ | วันที่แจ้ง             | ຜູ້ແຈ້ນ                   | รายการแจ้งช่อม     | อาการ                                          | สถานที่                     | เบอร์โทร<br>ติดต่อ | การตอบ<br>รับ             |
| 144    | 14 ธ.ค. 2563           | ภาวิณี ปานหนูคำ           | แอร์ 1 เครื่อง     | ໄມ່ເອົ້ນ                                       | อาคาร 1 ชั้น 3 ห้อง 1318    | 666704             | ตอบรับ<br>การแจ้ง<br>ซ่อม |
| 143    | 14 ธ.ค. 2563           | ภาวิณี ปานหนูค่ำ          | โทรศัพท์ 1 เครื่อง | ไม่มีสัญญาณ                                    | อาคาร 1 ชั้น 3 ห้อง 1318    | 666704             | ตอบรับ<br>การแจ้ง<br>ช่อม |
| 142    | 08 s.a. 2563           | ภาวิณี ปานหนูค่ำ          | แอร์ 1 เครื่อง     | ໄມ່ເອົ້ນ                                       | อาคาร 1 ชั้น 2 ห้อง กองอ่าน | วยการ 666704       | ตอบรับ<br>การแจ้ง<br>ช่อม |
| 141    | 08 s.a. 2563           | ภาวิณี ปานหนูคำ           | โทรศัพท์ 1 เครื่อง | ไม่มีสัญญาณ                                    | อาคาร 1 ชั้น 3 ห้อง 1318/1  | 666704             | ตอบรับ<br>การแจ้ง<br>ซ่อม |
| 135    | 07 s.a. 2563           | ภาวิณี ปานหนูคำ           | ทดสอบ 1 หน่วย      | ทดสอบ                                          | อาคาร 26 ชั้น 1 ห้อง 26101  | 666704             | ตอบรับ<br>การแจ้ง<br>ซ่อม |
| 134    | 18 W.U. 2563           | ภาวิณี ปานหนูคำ           | ทดสอบ 1 หน่วย      | ทดสอบ                                          | อาคาร 26 ชั้น 1 ห้อง 26101  | 666704             | ตอบรับ<br>การแจ้ง<br>ซ่อม |
| 105    | 25 ม <b>ี.ย. 256</b> 3 | ภัทรพร ปานหนูคำ           | แอร์               | ໄມ່ເຍັ້ນ                                       | อาคาร 1 ชั้น 3 ห้อง 1318    | 666704             | ตอบรับ<br>การแจ้ง<br>ซ่อม |
| 104    | 24 มี.ย. 2563          | ภัทรพร ปานหนูคำ           | โทรศัพท์           | ไม่มีสัญญาณ                                    | อาคาร 1 ชั้น 3 ห้อง 1318    | 666704             | ตอบรับ<br>การแจ้ง<br>ช่อม |
| 103    | 24 มิ.ย. 2563          | ภาวิณี ปานหนูคำ           | โทรศัพท์           | ไม่มีสัญญาณ                                    | อาคาร 1 ชั้น 3 ห้อง 1318    | 666704             | ตอบรับ<br>การแจ้ง<br>ซ่อม |

#### 1.การแจ้งซ่อม

แบบการแจ้งซ่อม สามารถเลือกเมนู **แจ้งซ่อม** กรอกรายละเอียดเรียบร้อยแล้ว กด **บันทึก** เพื่อส่งข้อมูลการ แจ้งซ่อม โดยจะปรากฏหน้าจอให้กรอกข้อมูลการแจ้งซ่อม ดังนี้

| หน้าแรก                                   | การแจ้งช่อม                             | สถานะแจ้งช่อม | จัดการข้อมูล            | ออกจากระบบ                     |                                                     |   |
|-------------------------------------------|-----------------------------------------|---------------|-------------------------|--------------------------------|-----------------------------------------------------|---|
|                                           | <u>แจ้งซ่อม</u><br>อ้างกระทะจากจังก่ะกา |               | แบบแจ้งซ่อมงานซ่อมบำรุง |                                |                                                     |   |
| วันที่แจ้ง                                | คนหารายการแจ้งชอม<br>ตารางการแจ้งช่อม   |               |                         |                                |                                                     |   |
| เบอร์โทรติดต่อ ผู้แจ้งช่                  | ตารางปฏิบัติงาน                         |               |                         |                                |                                                     |   |
| ชื่อผู้ประสานงาน                          | รายงานผลการชอม<br>สรุปข้อมูลการช่อม     |               |                         | เบอร์โทรติดต่อ<br>ผู้ประสานงาน |                                                     |   |
| ประเภทงาน<br>ที่ต้องการช่อม               | สรุปข้อมูลงานช่าง                       |               |                         |                                |                                                     | ~ |
| รายละเอียดอุปกรณ์                         |                                         |               |                         |                                |                                                     |   |
| สาเหตุ/อาการ                              |                                         |               |                         |                                | เลือกไฟล์ ไม่ได้เลือกไฟล์ใด<br>ขนาดไฟล์ไม่เกิน 2 MB |   |
| จำนวน<br>(หน่วยนับ)                       |                                         |               |                         |                                |                                                     |   |
| อาคาร                                     | ระบุ                                    |               | ~                       | ชั้น                           | ชั้น                                                | ~ |
| ห้อง(สถานที่)                             |                                         |               |                         |                                |                                                     |   |
| วันที่ให้เข้าช่อมแซม<br>(ต.ย. 07/16/2021) |                                         |               | ISE                     | าาให้เข้าซ่อมแซม               | 09:00                                               |   |
|                                           |                                         |               | บันทึก                  |                                |                                                     |   |

#### 2. รายการแจ้งซ่อม

2.1 เลือก เมนู **สถานะแจ้งซ่อม** > **รายการแจ้งซ่อม** จะแสดง รายการแจ้งซ่อมที่มีการแจ้งซ่อมไว้ คลิกที่ **ตอบรับการแจ้งซ่อม** เพื่อระบุ ช่างผู้ดำเนินการ และประเภทงานซ่อม หลังจากบันทึก ข้อมูลการแจ้งซ่อม จะไป แสดงแจ้งเตือนในกลุ่มไลน์ของช่างแต่ละงาน หากต้องการแก้ไขข้อมูลการแจ้งซ่อมให้ คลิกที่ รายละเอียดอุปกรณ์ ของรายการที่แจ้งซ่อม ก่อนการบันทึกข้อมูลการตอบรับ

|        |              |                  | S                  | รายการแจ้งซ่อม |                                 |                    |                           |
|--------|--------------|------------------|--------------------|----------------|---------------------------------|--------------------|---------------------------|
| เลขที่ | วันที่แจ้ง   | ຜູ້ແຈ້ນ          | รายการแจ้งช่อม     | อาการ          | สถานที่                         | เบอร์โทร<br>ติดต่อ | การตอบ<br>รับ             |
| 144    | 14 s.a. 2563 | ภาวิณี ปานหนูคำ  | แอร์ 1 เครื่อง     | ໄມ່ເຍັ້ນ       | อาคาร 1 ชั้น 3 ห้อง 1318        | 666704             | ตอบรับ<br>การแจ้ง<br>ซ่อม |
| 143    | 14 ธ.ค. 2563 | ภาวิณี ปานหนูคำ  | โทรศัพท์ 1 เครื่อง | ไม่มีสัญญาณ    | อาคาร 1 ชั้น 3 ห้อง 1318        | 666704             | ตอบรับ<br>การแจ้ง<br>ช่อม |
| 142    | 08 s.a. 2563 | ภาวิณี ปานหนูค่ำ | แอร์ 1 เครื่อง     | ໄມ່ເຍັ້ນ       | อาคาร 1 ชั้น 2 ห้อง กองอำนวยการ | 666704             | ตอบรับ<br>การแจ้ง<br>ช่อม |

|                   | รายการแจ้งซ่อม         |                         |                                        |  |  |  |
|-------------------|------------------------|-------------------------|----------------------------------------|--|--|--|
| เลขที่ 144        | <b>ผู้แจ้ง</b> : ภาวิช | ณี ปานหนูคำ 666704      | <b>ผู้ประสานงาน</b> : ภาวิณี 089000000 |  |  |  |
| รายละเอียดอุปกรณ์ | แอร์ 1 เครื่อง         | )                       |                                        |  |  |  |
| อาการ             | ໄມ່ເຍັ້ນ               |                         |                                        |  |  |  |
| สถานที่           | อาคาร1 ชั้น :          | 3 ห้อง 1318             |                                        |  |  |  |
| เบอร์โทรติดต่อ    | 666704                 |                         |                                        |  |  |  |
| วันที่แจ้ง        | 14 ธันวาคม             | 2563                    | สถานะ : แจ้งช่อม                       |  |  |  |
|                   |                        |                         |                                        |  |  |  |
| ช่างผู้ดำเนินการ  |                        | ช่างผู้ดำเนินการ        | <b>~</b>                               |  |  |  |
|                   |                        |                         |                                        |  |  |  |
|                   |                        | · · ·                   |                                        |  |  |  |
| ประเภทงานซ่อม     |                        | งานระบบเครื่องปรับอากาศ | ·                                      |  |  |  |
|                   |                        |                         | บันทึกข้อมูล                           |  |  |  |

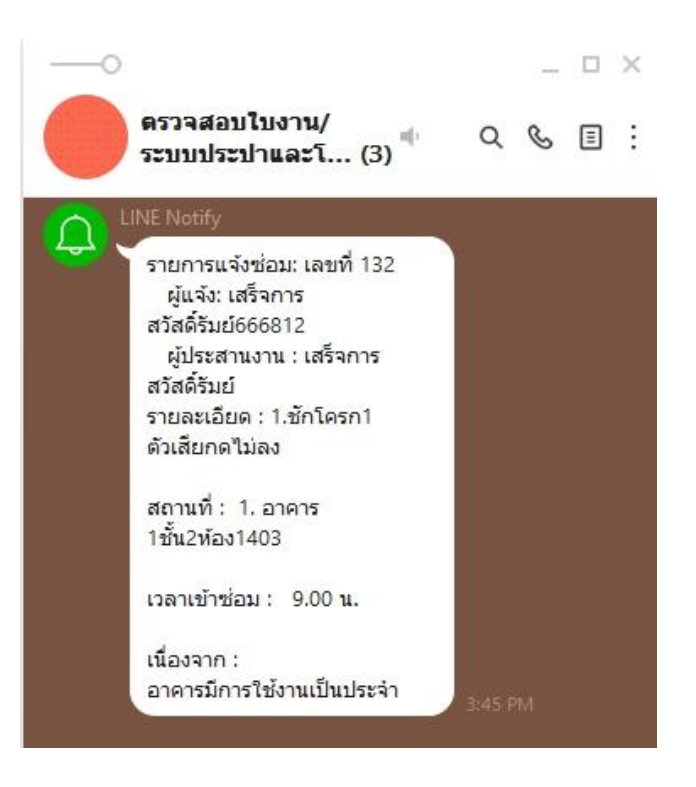

 2.2 เลือกเมนู สถานะแจ้งซ่อม > รายการรอเข้าซ่อม จะแสดงรายการที่ได้รับการตอบรับการแจ้งซ่อม หากต้องการแก้ไขข้อมูล หรือ มีการเบิกจ่ายวัสดุให้ คลิก เบิกจ่ายวัสดุ

|        |                | รายการ      | รอเข้าซ่อม                       |                |               |
|--------|----------------|-------------|----------------------------------|----------------|---------------|
|        | ค้นหาข้อมูล    |             |                                  |                | ค้นหา         |
| เลขที่ | รายการแจ้งช่อม | อาการ       | สถานที่                          | เบอร์โทรติดต่อ | การตอบรับ     |
| 137    | ทดสอบ 1 หน่วย  | ทดสอบ       | อาคาร 26 ชั้น 1 ห้อง 26101       | 666704         | เบิกจ่ายวัสดุ |
| 133    | หลอดไฟ 36 w 5  | ໄມ່ຕົດ      | อาคาร 15 ชั้น G ห้อง ห้องน้ำหญิง | 666802         | เบิกจ่ายวัสดุ |
| 132    | ชักโครก 1 ตัว  | เสียกดไม่ลง | อาคาร 1 ชั้น 2 ห้อง 1403         | 666812         | เบิกจ่ายวัสดุ |

2.3 เมื่อกรอกข้อมูลและบันทึกข้อมูลแล้วรายการนี้จะไปแสดงใน ตรวจสอบผลการซ่อม หากซ่อมแซมไม่ได้
 ให้ เลือก เหตุผล ที่ไม่สามารถซ่อมได้ แล้วกด บันทึกข้อมูล และสามารถ พิมพ์ใบแจ้งซ่อม โดยคลิกที่ พิมพ์เอกสาร
 2.4 หากต้องการลบช่างผู้ดำเนินการ สามารถกด Delete เพื่อลบรายการดังกล่าว

| ผู้ประสานงาน                      |                                                                      | เสร็จการ สวัสดี้รัมย์ 666812 |                                        |  |               |                                        |                 |             |        |  |
|-----------------------------------|----------------------------------------------------------------------|------------------------------|----------------------------------------|--|---------------|----------------------------------------|-----------------|-------------|--------|--|
| รายละเอียด                        |                                                                      | เสารั้ววิทยาเขต 2 ตัน        |                                        |  |               |                                        |                 |             |        |  |
| สาเหตุ / อาการ                    |                                                                      | เทคอนกรีต                    |                                        |  |               |                                        |                 |             |        |  |
| อาคาร                             |                                                                      |                              |                                        |  |               |                                        |                 |             |        |  |
| ห้อง                              |                                                                      | ຣັ້ວປຣະຕູ 3                  |                                        |  |               |                                        |                 |             |        |  |
| วันที่แจ้ง                        |                                                                      | 19 มกราคม 2567               |                                        |  |               | สถา                                    | านะ             | ເข้าซ่อมได้ |        |  |
| วันที่ให้เข้าช่อมแชม              |                                                                      | 01/19/2024                   |                                        |  |               | เวลา<br>ช่อม                           | าให้เข้า<br>แซม | 09:00       |        |  |
| ช่างผู้ดำเนินการ                  | ช่างผู้ดำเ                                                           | นินการ                       |                                        |  |               |                                        |                 |             | ~      |  |
|                                   | <ol> <li>เสร็จการ สวัสดิ์รัมย์</li> <li>บรรเจิด แจ่มจำรัส</li> </ol> |                              |                                        |  |               |                                        |                 |             | Delete |  |
|                                   | 3. osuns                                                             | . ศรีมวล Delete              |                                        |  |               | Delete                                 | 2.4             |             |        |  |
|                                   | 4. ทัศนัย                                                            | มาสุข Delete                 |                                        |  |               |                                        | `               |             |        |  |
|                                   | 5. ວີເชฐ ເ                                                           | ารแสง                        |                                        |  |               |                                        |                 |             | Delete |  |
| ประเภทงานซ่อม                     | งานระบบ                                                              | เฟฟ้าและโทรศัพท์             |                                        |  |               |                                        |                 |             | ~      |  |
| รป/วิดีโอ                         | ເພັ່ນ ຈູປ/ີ                                                          | วดีโอก่อนดำเนินการซ่อม       | I                                      |  | คลิกเพื่อดูรู | คลิกเพื่อดูรูป/วิดีไอก่อนดำเนินการช่อม |                 |             |        |  |
| เพิ่ม รูป/วิดีโอหลังดำเนินการช่อม |                                                                      |                              | คลิกเพื่อดูรูป/วิดีโอหลังดำเนินการช่อม |  |               |                                        |                 |             |        |  |
| วันที่เข้าช่อม                    | ันที่เข้าซ่อม                                                        |                              |                                        |  | เวลา          |                                        |                 |             |        |  |
|                                   |                                                                      |                              |                                        |  |               |                                        |                 |             |        |  |
| ใช้เวลา                           |                                                                      |                              | วัน                                    |  | ชั่วโมง       |                                        |                 |             | นาที   |  |

|                            | รอจัดชี้ออะไหล่ /วัสดุ จากส่วนกลาง     |
|----------------------------|----------------------------------------|
|                            | รอจัดชี้ออะไหล่ /วัสดุ จากคณะ          |
| ช่อมแซมไม่ได้<br>เนื่องจาก | ว่างเหมาจากผู้รับจ้างภายนอกโดยส่วนกลาง |
|                            | ว่างเหมาจากผู้รับจ้างภายนอกโดยคณะ      |
|                            | อี่มๆ                                  |
|                            |                                        |
| ปัญหา/ข้อเสนอแนะ           |                                        |
|                            | บันทึกข้อมูล                           |

## 2.5 เมื่อบันทึกข้อมูล รายการดังกล่าวจะไปแสดงใน เมนู ตรวจสอบผลการซ่อม > ผู้ตรวจสอบ

|        | ตรวจสอบผลการช่อม      |                 |                             |                |         |                     |  |  |  |
|--------|-----------------------|-----------------|-----------------------------|----------------|---------|---------------------|--|--|--|
| เลขที่ | รายการแจ้งช่อม        | อาการ           | สถานที่                     | เบอร์โทรติดต่อ | ตรวจสะ  | อบผลการซ่อม         |  |  |  |
| 88     | 1. โทรศัพท์ 1         | 1. ใช้งานไม่ได้ | 1. อาคาร 10 ชั้น 4 ห้อง 02  | 0842228966     | อนุมัติ | <b>ັ</b> ເມ່ອນຸມັຕົ |  |  |  |
| 108    | 1. แอร์               | 1. ไม่เย็น      | 1. อาคาร 1 ชั้น 3 ห้อง 1318 | 666704         | อนุมัติ | <b></b> ໄມ່ອນຸມັຕົ  |  |  |  |
| 7      | 1. โทรศัพท์ 1 เครื่อง | 1. ไม่มีสัญญาณ  | 1. อาคาร 1 ชั้น 3 ห้อง 1318 | 2719           | อนุมัติ | ໄມ່ອນຸມັຕົ          |  |  |  |

2.6 จากนั้นหากต้องการดูรายละเอียดในการซ่อม คลิก รายละเอียด จะแสดงข้อมูลดังภาพ สามารถแก้ไข รายละเอียด ในส่วน ช่างผู้ดำเนินการ ประเภทงานซ่อม วันที่เข้าซ่อมและอื่นๆ ได้โดยคลิก แก้ไข และสามารถ คลิก พิมพ์เอกสาร ดังกล่าว

|                   | รายละเอียดการช่อเ                | J     |                    |
|-------------------|----------------------------------|-------|--------------------|
| เลขที่ 95         | ผู้แจ้ง vitpwp : ภาวิณี ปานหนูคำ |       | แก้ไข              |
| รายละเอียดอุปกรณ์ | 1. เครื่องปรับอากาศ 1            |       |                    |
| สาเหตุ/อาการ      | 1. ໄມ່ເຍັ້ນ                      |       |                    |
| อาคาร             | 1.9                              |       |                    |
| ชั้น              | 11                               |       |                    |
| ห้อง              | 1. สโมสรนิสิตคณะวิทยาการจัดการ   |       |                    |
| เบอร์โทรติดต่อ    | 2630                             |       |                    |
| วันที่แจ้ง        | 10 มิถุนายน 2563                 | สถานะ | ดำเนินการเสร็จสิ้น |
|                   |                                  |       |                    |
| ช่างผู้ดำเนินการ  | 1. ศุภกิจ พลังพรกิจ              |       |                    |
| ประเภทงานซ่อม     | งานระบบปรับอากาศ                 |       |                    |
| วันที่เข้าช่อม    | 11 มิถุนายน 2563                 |       | พิมพ์เอกสาร        |

## 3. เบิกจ่ายวัสดุ

- 3.1 เลือกเมนู **สถานะแจ้งซ่อม > รายการรอเข้าซ่อม** จากนั้น คลิก **เบิกจ่ายวัสดุ** ที่ใช้ในการซ่อม
- 3.2 หากต้องการเพิ่มวัสดุหลายรายการให้คลิกที่ + เมื่อกรอกข้อมูลครบแล้ว คลิก บันทึกข้อมูล
- 3.3 คลิกที่ปุ่มใต้ รายการวัสดุ จากนั้นระบบจะแสดงรายการวัสดุ เลือกหมวดวัสดุ เช่น งานไฟฟ้า

|             | No | เลขที่วัสดุ | รายการวัสดุ |      | จำนวน | หน่วยนับ   | ราคา | ค่าแรง | รายการ<br>วัสดุ |
|-------------|----|-------------|-------------|------|-------|------------|------|--------|-----------------|
| รายการวัสดุ | 1  |             |             |      |       |            |      |        |                 |
|             | +  | -           |             |      |       |            |      |        |                 |
| รายการวัสดุ |    | จำนวน       | หน่วยนับ    | ราคา |       | ค่าแรง     |      | sou    | au              |
|             |    |             |             |      |       | รวมทั้งหมด |      | 0      |                 |

## 3.4 เลือกคลิกที่ เลขลำดับวัสดุ ที่ใช้ในการซ่อม กรอก จำนวนวัสดุที่ใช้และค่าแรง

| KU                                    | รายการวัสดุ - Go | oogle Chrome                         |                                   |     |    |       | -            | - 🗆  | × |
|---------------------------------------|------------------|--------------------------------------|-----------------------------------|-----|----|-------|--------------|------|---|
| i                                     | ) ไม่ปลอดภัย     | osc.src.ku.ac.th/ma/admin/getData.ph | np?Line=1                         |     |    |       |              |      |   |
| งานประปา งานไฟฟ้า งานโทรศัพท์ งานระบบ |                  |                                      | ปรับอากาศ งานโครงสร้างอาคาร อื่นๆ |     |    |       |              |      |   |
|                                       | งานไฟฟ้า         |                                      |                                   |     |    |       |              | ×    | ¢ |
|                                       | ลำดับ            | รายการ                               |                                   | รูป |    | จำนวน | หน่วย<br>นับ | ราคา |   |
|                                       | 7                | หลอดฟลูออเรสเซนต์SUPER TL-D 3        | 6W/865                            | **  |    | 17    | หลอด         | 55   |   |
|                                       | 8                | หลอดฟลูออเรสเซนต์SUPER TL-D 1        | 1 th                              |     | 30 | หลอด  | 49           |      |   |
|                                       | 9                | หลอดคอมแพคฟลูออเรสเซนต์ 14W          |                                   |     |    | 34    | หลอด         | 65   |   |

#### 4. จัดการข้อมูลวัสดุ

## 4.1 เลือกเมนู **จัดการข้อมูล** > **จัดการข้อมูลวัสดุ** > คลิก ชื่อวัสดุ เพื่อแก้ไขข้อมูล

ค้นหารายการวัสดุ

|           |                                     |       |       | ค้นหา    |      |
|-----------|-------------------------------------|-------|-------|----------|------|
| รหัสวัสดุ | รายการ                              | ទូប   | จำนวน | หน่วยนับ | ราคา |
| 7         | หลอดฟลูออเรสเซนต์SUPER TL-D 36W/865 | ***   | 17    | หลอด     | 55   |
| 8         | หลอดฟลูออเรสเซนต์SUPER TL-D 18W/865 | A. A. | 30    | หลอด     | 49   |
| 9         | หลอดคอมแพคฟลูออเรสเซนต์ 14W         |       | 34    | หลอด     | 65   |

# 4.2 เมื่อแก้ไขข้อมูลเรียบร้อยแล้ว คลิก บันทึก หากต้องการลบวัสดุ ให้คลิก 🔀 เพื่อลบข้อมูล

|            |                             |                                                                  | แก้ไขขัส                                 | อมูลวัสดุ         |                      |            |         |
|------------|-----------------------------|------------------------------------------------------------------|------------------------------------------|-------------------|----------------------|------------|---------|
| ชื่อวัสดุ  | หลอดฟลู                     | ออเรสเซนต์SUPE                                                   | R TL-D 36W/865                           | ราคา              | 55                   |            |         |
| รายละเอียด | หลอดฟลู                     | หลอดฟลูออเรสเซนต์ ขนาด 36W ยี่ห้อ Philips รุ่น Life max SUPER 8เ |                                          |                   | งานเิฟฟ้า            |            | ~       |
| จำนวน      | 17                          |                                                                  |                                          | หน่วยนับ          | หลอด                 |            |         |
| ູຮປກາພ     | เลือกไฟล์ ไม่ได้เลือกไฟล์ใด |                                                                  |                                          | A. In             |                      |            | บันทึก  |
|            |                             |                                                                  | รายก                                     | ารวัสดุ           |                      |            |         |
|            |                             | ชื่อวัสดุ                                                        | หลอดฟลูออเรสเซนต์SUPER TL-D 36W/865      |                   |                      |            | ×       |
| atty.      |                             | รายละเอียด                                                       | หลอดฟลูออเรสเซนต์ ขนาด 36W ยี่ห้อ Philip | s șu Life max SUP | ER 80 sਸੱਕ TL-D 36W/ | /865 ขั้วเ | ขียว    |
|            |                             | ราคา                                                             | 55 บาท                                   |                   | :                    | จำนวน      | 17 หลอด |

## 4.3 เลือกเมนู **จัดการข้อมูล** > **เพิ่มวัสดุ** กรอกข้อมูลวัสดุ เลือกไฟล์รูปภาพวัสดุ เรียบร้อยแล้ว คลิก

| J  | a   |
|----|-----|
| บเ | เทก |

|            | จัดการข้อมูลวัสดุ           |             |
|------------|-----------------------------|-------------|
| ชื่อวัสดุ  | ราคา :                      |             |
| รายละเอียด | ประเภท                      | ้งานประปา 🗸 |
| จำนวน      | หน่วยนับ                    |             |
| รูปภาพ     | เลือกไฟล์ ไม่ได้เลือกไฟล์ใด | บันทึก      |

4.4 เบิกวัสดุที่ไม่มีใบงาน เลือก **จัดการข้อมูล > จัดการข้อมูลวัสดุ > เบิกวัสดุ** กรอกรายละเอียด คลิก บันทึก

|            | លើវ                           | าวัสดุ   |                                                             |
|------------|-------------------------------|----------|-------------------------------------------------------------|
| ชื่อวัสดุ  | ป็นฉีดน้ำ                     | ราคา     | 160                                                         |
| รายละเอียด | SUNKEY                        | ประเภท   | ึ งานประปา 🗸                                                |
| เบิกจำนวน  |                               | หน่วยนับ | ðu                                                          |
| เบิกให้    |                               |          |                                                             |
| ใช้ในงาน   |                               |          |                                                             |
| ູຮູປກາພ    | ี เลือกไฟล์ ไม่ได้เลือกไฟล์ใด |          | ปรับปรุงข้อมูลล่าสุดเมื่อ 07/10/2021 11:19:18 <b>บันทึก</b> |

## 5. จัดการข้อมูลช่าง

เลือกเมนู **จัดการข้อมูล** > **จัดการข้อมูลข่าง** กรอกข้อมูลต่างๆ คลิก **บันทึก** ข้อมูลจะแสดงด้านล่าง หากต้องการลบข้อมูลช่าง ให้คลิก 🔀 เพื่อลบข้อมูล

|                             |                                                                                                    | จัดการข้อมูลช่าง |                                                                                                    |                                                                                                    |                                         |
|-----------------------------|----------------------------------------------------------------------------------------------------|------------------|----------------------------------------------------------------------------------------------------|----------------------------------------------------------------------------------------------------|-----------------------------------------|
| ชื่อ-สกุ                    | a                                                                                                    |                  |                                                                                                    |                                                                                                    |                                         |
| Nontri                      | i Account                                                                                                    |                  |                                                                                                    |                                                                                                    |                                         |
| สังกัด                      | สังกัด                                                                                                    |                  |                                                                                                    |                                                                                                    | ~                                       |
| ประเภท                      | าช่าง<br>ประเภทช่าง<br>บันทึก                                                                                                    |                  |                                                                                                    |                                                                                                    | ~                                       |
| ลำดับ                       | ชื่อ-สกุล                                                                                                    | Nontri Account   | สังกัด                                                                                                    | ประเภทช่าง                                                                                         | au                                      |
| 1                           | เสร็จการ สวัสดิ์รัมย์                                                                                                    |                  | สำนักงานวิทยาเขตศรีราชา                                                                                                    | วิศวกร                                                                                             | ×                                       |
| 2                           | ชัชาลย์ ดีจริง                                                                                                    |                  | สำนักงานวิทยาเขตศรีราชา                                                                                                    | วิศวกร                                                                                             | ×                                       |
| 3                           | สิทธิชัย เขมา                                                                                                    |                  | สำนักงานวิทยาเขตศรีราชา                                                                                                    | งานประปา                                                                                           | ×                                       |
| 4                           |                                                                                                    |                  |                                                                                                    |                                                                                                    |                                         |
|                             | บุญน้ำ แป้งหอม                                                                                                    |                  | สำนักงานวิทยาเขตศรีราชา                                                                                                    | งานไม้                                                                                             | ×                                       |
| 5                           | บุญน่า แป้งหอม<br>เกรียงไกร บ่อพิมาย                                                                                                 |                  | สำนักงานวิทยาเขตศรีราชา<br>สำนักงานวิทยาเขตศรีราชา                                                                                                    | งานไม้<br>งานยนต์                                                                                  | ×                                       |
| 5<br>6                      | บุญน่า แป้งหอม<br>เกรียงไกร บ่อพิมาย<br>พิศิษฐ แสนสนิท                                                                               |                  | สำนักงานวิทยาเขตศรีราชา<br>สำนักงานวิทยาเขตศรีราชา<br>สำนักงานวิทยาเขตศรีราชา                                                                                                    | งานไม้<br>งานยนต์<br>งานเทคนิค                                                                     | ××××                                    |
| 5<br>6<br>7                 | บุญน่า แป้งหอม<br>เกรียงไกร บ่อพิมาย<br>พิศิษฐ แสนสนิท<br>อำพล วัฒนศรี                                                               |                  | สำนักงานวิทยาเขตศรีราชา<br>สำนักงานวิทยาเขตศรีราชา<br>สำนักงานวิทยาเขตศรีราชา<br>สำนักงานวิทยาเขตศรีราชา                                                                                  | งานไม้<br>งานยนต์<br>งานเทคนิค<br>งานทั่วไป                                                        | ××××××××××××××××××××××××××××××××××××××× |
| 5<br>6<br>7<br>8            | บุญน่า แป้งหอม<br>เกรียงไกร บ่อพิมาย<br>พิศิษฐ แสนสนิท<br>อำพล วัฒนศรี<br>บรรเจิด แจ่มจำรัส                                          |                  | สำนักงานวิทยาเขตศรีราชา<br>สำนักงานวิทยาเขตศรีราชา<br>สำนักงานวิทยาเขตศรีราชา<br>สำนักงานวิทยาเขตศรีราชา<br>สำนักงานวิทยาเขตศรีราชา                                                       | งานไม้<br>งานยนต์<br>งานเทคนิค<br>งานทั่วไป<br>งานอิเล็กทรอนิกส์                                   |                                         |
| 5<br>6<br>7<br>8<br>9       | บุญน่า แป้งหอม<br>เกรียงไกร บ่อพิมาย<br>พิศิษฐ แสนสนิท<br>อำพล วัฒนศรี<br>บรรเจิด แจ่มจำรัส<br>ศุภกิจ พลังพรกิจ                      |                  | สำนักงานวิทยาเขตศรีราชา<br>สำนักงานวิทยาเขตศรีราชา<br>สำนักงานวิทยาเขตศรีราชา<br>สำนักงานวิทยาเขตศรีราชา<br>สำนักงานวิทยาเขตศรีราชา<br>สำนักงานวิทยาเขตศรีราชา                            | งานไม้<br>งานยนต์<br>งานเทคนิค<br>งานทั่วไป<br>งานอิเล็กทรอนิกส์<br>งานอิเล็กทรอนิกส์              |                                         |
| 5<br>6<br>7<br>8<br>9<br>10 | บุญนำ แป้งหอม<br>เกรียงไกร บ่อพิมาย<br>พิศิษฐ แสนสนิท<br>อำพล วัฒนศรี<br>บรรเจิด แจ่มจำรัส<br>ศุภกิจ พลังพรกิจ<br>นิรันดร์ นราอินทร์ |                  | สำนักงานวิทยาเขตศรีราชา<br>สำนักงานวิทยาเขตศรีราชา<br>สำนักงานวิทยาเขตศรีราชา<br>สำนักงานวิทยาเขตศรีราชา<br>สำนักงานวิทยาเขตศรีราชา<br>สำนักงานวิทยาเขตศรีราชา<br>สำนักงานวิทยาเขตศรีราชา | งานไม้<br>งานยนต์<br>งานเทคนิค<br>งานกั่วไป<br>งานอิเล็กทรอนิกส์<br>งานอิเล็กทรอนิกส์<br>งานเกคนิค |                                         |

## 6. จัดการข้อมูลผู้ใช้งาน

เลือกเมนู **จัดการข้อมูล** > **จัดการข้อมูลผู้ใช้งาน** กรอกข้อมูลต่างๆ คลิก **บันทึก** ข้อมูลจะแสดงด้านล่าง

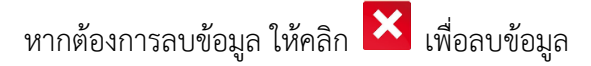

|          |                 |           | จัดการข้อมูลผู้ใช้งาน |                         |                 |    |
|----------|-----------------|-----------|-----------------------|-------------------------|-----------------|----|
| ชื่อ-สกุ | a               |           |                       |                         |                 |    |
| Nontri   | Account         |           |                       |                         |                 |    |
| ประเภท   | ผู้ใช้งาน       | ประเภท    |                       |                         |                 | ~  |
| สังกัด   |                 | สังกัด    |                       |                         |                 | ~  |
|          |                 | บันทึก    |                       |                         |                 |    |
| ลำดับ    | ť               | ชื่อ-สกุล | Nontri Account        | สังกัด                  | ประเภทผู้ใช้งาน | au |
| 1        | ดอกอ้อ มะลิวงษ์ |           |                       | สำนักงานวิทยาเขตศรีราชา | ผู้ตรวจสอบ      | ×  |
| 2        | ภาวิณี ปานหนูคำ |           |                       | สำนักงานวิทยาเขตศรีราชา | ผู้ตรวจสอบ      | ×  |

## สำหรับผู้ใช้งานทั่วไป

เข้าสู่ระบบด้วย บัญชีผู้ใช้ เครือข่ายนนทรี เฉพาะผู้ที่แจ้งสิทธิ์ในการแจ้งซ่อมไว้เท่านั้น เมื่อเข้าสู่ระบบจะ แสดงข้อมูลการแจ้งซ่อมทั้งหมด

#### 1. การแจ้งซ่อม

1.1 คลิก เลือกที่เมนู **แจ้งซ่อม** โดยจะปรากฏหน้าจอให้กรอกข้อมูลใน แบบการแจ้งซ่อมงานบำรุง

1.2 เมื่อกรอกรายละเอียดเรียบร้อยแล้ว คลิกที่ปุ่ม แจ้งซ่อม เพื่อส่งแบบฟอร์ม

| หน้าแรก                                 | การแจ้งซ่อม                            | สถานะแจ้งช่อม | จัดการข้อมูล         | ออกจากระบบ                     |                                                       |   |
|-----------------------------------------|----------------------------------------|---------------|----------------------|--------------------------------|-------------------------------------------------------|---|
|                                         | <u>แจ้งซ่อม</u><br>อัมษารายการแว้งช่วม |               | แบบแจ้งซ่อมงานซ่อมบำ | ຈຸນ                            |                                                       |   |
| วันที่แจ้ง                              | ตารางการแจ้งซ่อม                       |               |                      |                                |                                                       |   |
| บอร์โทรติดต่อ ผู้แจ้งซ่                 | ตารางปฏิบัติงาน                        |               |                      |                                |                                                       |   |
| ชื่อผู้ประสานงาน                        | รายงานผลการซ่อม<br>สรุปข้อมูลการซ่อม   |               |                      | เบอร์ไทรติดต่อ<br>ผู้ประสานงาน |                                                       |   |
| ประเภทงาน<br>ที่ต้องการช่อม             | สรุปข้อมูลงานซ่าง                      |               |                      |                                |                                                       |   |
| รายละเอียดอุปกรณ์                       |                                        |               |                      |                                |                                                       |   |
| สาเหตุ/อาการ                            |                                        |               |                      |                                | เลือกไฟล์ ) ไม่ได้เลือกไฟล์ได<br>ขนาดไฟล์ไม่เกิน 2 MB |   |
| จำนวน<br>(หน่วยนับ)                     |                                        |               |                      |                                |                                                       |   |
| อาคาร                                   | ระบุ                                   |               | ~                    | ชั้น                           | ชั้น                                                  | • |
| ห้อง(สถานที่)                           |                                        |               |                      |                                |                                                       |   |
| ่นที่ให้เข้าซ่อมแซม<br>๓.ย. 07/16/2021) |                                        |               |                      | เวลาให้เข้าช่อมแชม             | 09:00                                                 |   |
|                                         |                                        |               | บันทึก               |                                |                                                       |   |

#### 2 . รายการแจ้งซ่อม

แสดงรายการแจ้งซ่อมและรายละเอียดต่างๆ และสามารถแก้ไขข้อมูลโดย คลิกที่ **รายละเอียดอุปกรณ์** ที่แจ้ง

ซ่อม

|        | รายการแจ้งช่อม             |              |                                 |                |                      |  |
|--------|----------------------------|--------------|---------------------------------|----------------|----------------------|--|
| เลขที่ | รายละเอียดอุปกรณ์          | สาเหตุ/อาการ | สถานที่                         | เบอร์โทรติดต่อ | วัน/เวลาเข้าช่อม     |  |
| 144    | แอร์ 1 เครื่อง             | ໄມ່ເຍັ້ນ     | อาคาร 1 ชั้น 3 ห้อง 1318        | 666704         | 15 SA 63<br>13:00 U. |  |
| 143    | โทรศัพท์ 1 เครื่อง         | ไม่มีสัญญาณ  | อาคาร 1 ชั้น 3 ห้อง 1318        | 666704         | 15 SA 63<br>13:00 U. |  |
| 142    | แอร์ 1 เครื่อง             | ໄມ່ເຍັ້ນ     | อาคาร 1 ชั้น 2 ห้อง กองอำนวยการ | 666704         | 08 SA 63<br>13:00 U. |  |
| 141    | <b>โ</b> ทรศัพท์ 1 เครื่อง | ไม่มีสัญญาณ  | อาคาร 1 ชั้น 3 ห้อง 1318/1      | 666704         | 08 SA 63<br>13:00 U. |  |

#### 3. รายการรอเข้าซ่อม

เมื่อมีการตอบรับการแจ้งซ่อม รายการดังกล่าวจะแสดง ในเมนู **สถานะแจ้งซ่อม > รายการรอเข้าซ่อม** เพื่อ รอรับการซ่อมแซมหรือติดตั้งต่อไป โดยไม่สามารถแก้ไขข้อมูลการแจ้งซ่อมได้

| รายการรอเข้าซ่อม |                   |              |                                  |                                |  |
|------------------|-------------------|--------------|----------------------------------|--------------------------------|--|
| เลขที่           | รายละเอียดอุปกรณ์ | สาเหตุ/อาการ | สถานที่                          | เบอร์โทรติดต่อ<br>ผู้ประสานงาน |  |
| 137              | ทดสอบ 1 หน่วย     | ทดสอบ        | อาคาร 26 ชั้น 1 ห้อง 26101       | ์ ภาวิณี<br>0892228966         |  |
| 133              | หลอดไฟ 36 พ 5     | ໄມ່ຕົດ       | อาคาร 15 ชั้น G ห้อง ห้องน้ำหญิง | 0850252314                     |  |
| 132              | ชักโครก 1 ตัว     | เสียกดไม่ลง  | อาคาร 1 ชั้น 2 ห้อง 1403         | เสร็จการ สวัสดิ์รัมย์          |  |
| 129              | แอร์              | វេរមើប       | อาคาร 1 ชั้น 3 ห้อง 1314         | พรพิมล 666703                  |  |

## 4.ประวัติการซ่อมบำรุง

## แสดงประวัติการแจ้งซ่อมของรายการที่ดำเนินการเสร็จเรียบร้อย

|     | ประวัติการซ่อมบำรุง                   |                               |                                                                   |                |            |  |  |
|-----|---------------------------------------|-------------------------------|-------------------------------------------------------------------|----------------|------------|--|--|
| เลข | าี่ รายละเอียดอุปกรณ์                 | สาเหตุ/อาการ                  | สถานที่                                                           | เบอร์โทรติดต่อ | รายละเอียด |  |  |
| 106 | 5 1. ฝ้าเพดาน 1 จุด                   | 1. น้ำรั่วลงฝ้าเพดาน          | 1. อาคาร 2 ชั้น 2 ห้อง ห้องพักอาจารย์<br>พลศึกษา)                 | 666704         | รายละเอียด |  |  |
| 98  | 1. แอร์ 1 เครื่อง<br>2. หลอดไฟ 1 หลอด | 1. ไม่เย็น<br>2. ใช้งานไม่ได้ | 1. อาคาร 1 ชั้น 3 ห้อง 1318<br>2. อาคาร 1 ชั้น 3 ห้อง ห้องน้ำหญิง | 666704         | รายละเอียด |  |  |

## สำหรับช่างซ่อมบำรุง

เข้าสู่ระบบด้วย บัญชีผู้ใช้เครือข่ายนนทรี เมื่อเข้าสู่ระบบ จะแสดงข้อมูลการแจ้งซ่อมในงานของแต่ละคน 1. ช่างต้อง **ตอบรับการเข้าซ่อม** เลือกเมนู **สถานะการซ่อม > รายการแจ้งซ่อม** หากช่างสามารถเข้าซ่อมในวัน เวลา ที่แจ้งซ่อมได้ ให้เลือก **เข้าซ่อมได้** รายการดังกล่าว จะไปแสดงใน **รายการรอเข้าซ่อม** 

|        |                 |                                           |                                                           | รายการแจ้งซ่อม                                      |              |                                 |                      |                 |                       |                 |
|--------|-----------------|-------------------------------------------|-----------------------------------------------------------|-----------------------------------------------------|--------------|---------------------------------|----------------------|-----------------|-----------------------|-----------------|
| เลขที่ | ຜູ້ແຈ້ง         | รายละเอียดอุปกรณ์                         | สาเหตุ/อาการ                                              | สถานที่                                             | เบอร์ผู้แจ้ง | ชื่อ/เบอร์โทร<br>ผู้ประสานงาน   | วัน/เวลา<br>เข้าซ่อม | ตอบรั           | บการเข้าเ             | ว่อม            |
| 2283   | ดอกอ้อ มะลิวงษ์ | กระเบื้องพื้น 1 งาน                       | แตก                                                       | อาคาร17 ชั้น 2 ห้องน้ำ<br>ชาย                       | 666802       | ดอกอ้อ เจนทุมา<br>666802        | 01/18/2024<br>09:00  | เข้าซ่อม<br>ได้ | เลื่อน<br>นัด<br>หมาย | เปลี่ยน<br>ช่าง |
| 2210   | มนัส มะลิวงษ์   | น้ำไหลในถังชักโครก<br>น้ำไหลไม่หยุด 1 งาน | น้ำไหลไม่หยุด                                             | ห้องน้ำชั้น 1 อาคาร 16<br>อาคารรักษาความ<br>ปลอดภัย | 0876037066   | นายมนัส มะลิวงษ์<br>087-6037066 | 21/12/66<br>16.00 u. | เข้าซ่อม<br>ได้ | เลื่อน<br>นัด<br>หมาย | เปลี่ยน<br>ช่าง |
| 2155   | ดอกอ้อ มะลิวงษ์ | ฝ้าเพดาน 1 จุด                            | n:ą                                                       | อาคาร17 ชั้น 1 ห้อง<br>17104                        | 666802       | ดอกอ้อ เจนทุมา<br>666802        | 11/23/2023<br>09:00  | เข้าซ่อม<br>ได้ | เลื่อน<br>นัด<br>หมาย | เปลี่ยน<br>ช่าง |
| 2147   | ดอกอ้อ มะลิวงษ์ | ฟักบัว 1 อัน                              | หาย                                                       | ห้องน้ำชาย ห้องน้ำสวน<br>สมุนไพร                    | 666802       | ดอกอ้อ เจนทุมา<br>666802        | 11/20/2023<br>09:00  | เข้าซ่อม<br>ได้ | เลื่อน<br>นัด<br>หมาย | เปลี่ยน<br>ช่าง |
| 2139   | ดอกอ้อ มะลิวงษ์ | ลูกลอยตู้น้ำดื่ม 1 อัน                    | ไม่ตัดน้ำ                                                 | อาคาร17 ชั้น 1 โถงอาา<br>คาร                        | 666802       | ดอกอ้อ เจนทุมา<br>666802        | 11/08/2023<br>15:00  | เข้าซ่อม<br>ได้ | เลื่อน<br>นัด<br>หมาย | เปลี่ยน<br>ช่าง |
| 2066   | ดอกอ้อ มะลิวงษ์ | อ่างน้ำ 12 อ่าง                           | ไม่มีท่อน้ำทิ้งขอให้เจาะรู<br>เพื่อทำความสะอาดได้<br>ง่าย | ห้องน้ำสวนสมุนไพร                                   | 666802       | ดอกอ้อ เจนทุมา<br>666802        | 10/11/2023<br>13:30  | เข้าซ่อม<br>ได้ | เลื่อน<br>นัด<br>หมาย | เปลี่ยน<br>ช่าง |

 หากไม่สามารถเข้าซ่อมได้ในวันที่ให้เข้าซ่อม เลือก เลื่อนนัดหมาย กรอก ขอเปลี่ยนแปลงวันที่ เวลาเข้าซ่อมแซม และสาเหตุ ระบบจะส่งข้อมูลไปยัง กลุ่มนัดหมายการเข้าซ่อม และรายการดังกล่าวจะไปแสดงใน รายการรอ ตรวจสอบ

| รายการนัดหมายเข้าช่อม           |                                          |                                        |  |  |  |  |
|---------------------------------|------------------------------------------|----------------------------------------|--|--|--|--|
| เลขที่ 144                      | <b>ผู้แจ้ง</b> : ภาวิณี ปานหนูค่ำ 666704 | <b>ผู้ประสานงาน</b> : ภาวิณี 089000000 |  |  |  |  |
| รายละเอียดอุปกรณ์               | แอร์ 1 เครื่อง                           |                                        |  |  |  |  |
| อาการ                           | <u> </u>                                 |                                        |  |  |  |  |
| สถานที่                         | อาคาร1 ชั้น 3 ห้อง 1318                  | อาคาร1 ชั้น 3 ห้อง 1318                |  |  |  |  |
| วันที่แจัง                      | 14 ธันวาคม 2563                          | สถานะ : แจ้งซ่อม                       |  |  |  |  |
| วันที่ให้เข้าซ่อมแชม            | 15 SA 63                                 | เวลาให้เข้าซ่อมแซม :13:00 น.           |  |  |  |  |
| ขอเปลี่ยนแปลง วันที่เข้าช่อมแชม |                                          | เวลาเข้าช่อมแชม :                      |  |  |  |  |
| เนื่องจาก                       |                                          |                                        |  |  |  |  |
|                                 |                                          | บันทึกข้อมูล                           |  |  |  |  |

2.1 ถ้ามีการเปลี่ยนแปลงช่าง ให้เลือก เปลี่ยนช่าง กรอกสาเหตุการเปลี่ยนแปลง แล้ว คลิก บันทึกข้อมูล รายการจะกลับไปยังผู้ดูแลระบบ

|                   | รายการเปลี่ยนแ                   | ปลงช่างเข้าซ่อม                             |
|-------------------|----------------------------------|---------------------------------------------|
| เลขที่ 2283       | ผู้แจ้ง : ดอกอ้อ มะลิวงษ์ 666802 | <b>ผู้ประสานงาน</b> : ดอกอ้อ เจนทุมา 666802 |
| รายละเอียดอุปกรณ์ | กระเบื้องพื้น 1 งาน              |                                             |
| อาการ             | ແຕກ                              |                                             |
| สถานที่           | อาคาร17 ชั้น 2 ห้อง ห้องน้ำชาย   |                                             |
| วันที่แจ้ง        | 17 มกราคม 2567                   | สถานะ : <mark>รอดำเนินการ</mark>            |
| เนื่องจาก         |                                  |                                             |
|                   |                                  | บันทึกข้อมูล                                |
|                   |                                  |                                             |

- เมื่อทำการช่อมเรียบร้อยแล้ว เลือกเมนู สถานะการซ่อม > รายการรอเข้าซ่อม เลือก ปิดใบงาน
  - 3.1 แต่หากต้องการ เพิ่มวัสดุที่ใช้ หรือ เพิ่มรูป/วิดิโอ ก่อนก็สามารถเลือกได้

|        | หน้าแรก              | การแจ้งซ่อม                   | สถานะการช่อม                 |                      | ข้อมูลส่วนตัว                      | ออกจากระบบ   |                                |                        |               |                         |                  |
|--------|----------------------|-------------------------------|------------------------------|----------------------|------------------------------------|--------------|--------------------------------|------------------------|---------------|-------------------------|------------------|
| -      |                      |                               | รายการแจ้งซ่อม               |                      | ายการรอเข้าซ่อม                    |              |                                |                        |               |                         |                  |
|        |                      |                               | <u>รายการรอเข้าซ่อม</u>      |                      |                                    |              |                                |                        |               |                         |                  |
|        | ค้นหาข้อเ            | ųa –                          | รายการรอตรวจสอบ              | J                    |                                    |              |                                |                        | ค้นหา         |                         |                  |
|        |                      |                               | ประวัติการช่อมนำรง           |                      |                                    |              |                                |                        |               |                         |                  |
| เลขที่ | ຜູ້ແຈ້ง              | รายละเอียดอุปกรณ์             | สาเหตุ/อาการ                 |                      | สถานที่                            | เบอร์ผู้แจ้ง | ชื่อ/เบอร์โทร<br>ผู้ประสานงาน  | วัน/เวลา<br>เข้าซ่อม   |               | ตอบรับ                  |                  |
| 2257   | ดอกอ้อ มะลิ<br>วงษ์  | หัวฉีด 1 อัน                  | หัก                          | อาคาร 2              | 25 ชั้น 1 ห้องน้ำหญิง              | 666802       | ดอกอ้อ เจนทุ<br>มา<br>666802   | 01/10/2024<br>15:30    | เบิก<br>วัสดุ | เพิ่ม<br>รูป/<br>วิดีโอ | ปิด<br>ใบ<br>งาน |
| 2255   | พัชราภรณ์<br>แป้งหอม | ชักโครกมีน้ำไหลตลอด<br>เวลา 1 | ชักโครกมีน้ำไหลตลอดเ<br>ทวลา | อาคาร 1<br>ฝั่งลิฟท์ | ชั้น 3 ห้องน้ำผู้หญิง<br>ห้องที่ 3 | 666115       | พัชราภรณ์<br>แป้งหอม<br>666115 | 10/01/2024<br>15.00 u. | เบิก<br>วัสดุ | เพิ่ม<br>รูป/<br>วิดีโอ | ปิด<br>ใบ<br>งาน |

- กรอกข้อมูลเกี่ยวกับการแจ้งซ่อม เช่น วันที่และเวลาเข้าซ่อม เวลาที่ใช้ในการซ่อม หากซ่อมแซมไม่ได้ ให้ระบุ สาเหตุ กดปุ่ม บันทึกข้อมูล แล้วรายการดังกล่าวจะแสดงในเมนู รอตรวจสอบผลการซ่อม เพื่อรอให้ ผู้ตรวจสอบอนุมัติงานซ่อม
  - 4.1 หากต้องการลบช่างผู้ดำเนินการ สามารถกด Delete เพื่อลบรายการดังกล่าว
  - 4.2 เลือก เพิ่ม รูป/วิดีโอ หากต้องการเพิ่มรูป/วิดีโอ

| รายการปิดงานช่อม           |                                   |                        |       |                        |             |        |       |        |
|----------------------------|-----------------------------------|------------------------|-------|------------------------|-------------|--------|-------|--------|
|                            |                                   |                        |       |                        |             |        |       |        |
| เลขที่ 2257                |                                   |                        |       |                        |             |        |       |        |
| ຜູ້ແຈ້ວ                    |                                   | ดอกอ้อ มะลิวงษ์ 666802 |       |                        |             |        |       |        |
| ผู้ประสานงาน               |                                   | ดอกอ้อ เจนทุมา 666802  |       |                        |             |        |       |        |
| รายละเอียด                 |                                   | หัวฉีด 1 อัน           |       |                        |             |        |       |        |
| สาเหตุ / อาการ             |                                   | หัก                    |       |                        |             |        |       |        |
| อาคาร                      |                                   | 25                     |       | ชั้น                   | 1           |        |       |        |
| ห้อง                       |                                   | ห้องน้ำหญิง            |       |                        |             |        |       |        |
| วันที่แจ้ง                 |                                   | 10 มกราคม 2567         |       | สถานะ                  | ເข้าซ่อมได้ |        |       |        |
| วันที่ให้เข้าช่อมแชม       |                                   | 01/10/2024             |       | เวลาให้เข้า<br>ช่อมแชม | 15:30       |        |       |        |
|                            |                                   |                        |       |                        |             |        |       |        |
| ช่างผู้ดำเนินการ           | ช่างผู้ดำ                         | เนินการ                |       |                        |             | ~      |       | ~      |
|                            |                                   |                        |       |                        |             |        | ן _ ג | $\sim$ |
|                            | 1. บุญนำ                          | แป้งหอม                |       |                        |             | Delete | Ϳ∰Ϗ   | 4.1    |
|                            | 2. สิทธิชัย                       | านเขา                  |       |                        |             | Delete |       | $\sim$ |
|                            | 3. พิศิษฐ                         | เสนสนิท                | เสนิก |                        |             |        |       |        |
|                            | 4. อำพล                           | วัฒนศรี                |       |                        |             | Delete |       |        |
|                            |                                   |                        |       |                        |             |        |       |        |
| บระเภทงานซอม               | งานระบบ                           | บระบาและกอสราง         |       |                        |             |        |       |        |
| รป/วิดีโอ                  | I/วิดีโอ<br>ม/วิดีโอ              |                        |       |                        |             |        |       |        |
| 0                          | เพิ่ม รูป/วิดีโอหลังดำเนินการซ่อม |                        |       |                        |             |        |       |        |
|                            |                                   |                        |       | ]                      |             |        |       |        |
| วันที่เข้าซ่อม             | dia nela se                       |                        |       | เวล                    | 1           |        |       |        |
| ตวอยางรูปแบบวนท 2565-02-25 |                                   |                        |       |                        |             |        |       |        |

# 4.3 หากต้องการเพิ่มวัสดุหลายรายการให้คลิกที่ + เมื่อกรอกข้อมูลครบแล้ว คลิก บันทึกข้อมูล 4.4 คลิกที่ปุ่มใต้ รายการวัสดุ จากนั้นระบบจะแสดงรายการวัสดุ เลือกหมวดวัสดุ เช่น งานไฟฟ้า

| ใช้เวลา     | Šu                              | ບັ່ວໂມຈ                    | บาที                   |
|-------------|---------------------------------|----------------------------|------------------------|
| รายการวัสดุ | No เลขที่วัสดุ รายการวัสดุ<br>1 | จำนวน หน่วยนับ ราคา ค่าแรง | sienis<br>5aq<br>- 4.4 |
|             | +- <b>4</b> .3                  |                            |                        |

4.5 เลือกคลิกที่ เลขลำดับวัสดุ ที่ใช้ในการซ่อม กรอก จำนวนวัสดุที่ใช้และค่าแรง

| 🍟 รายการวัสดุ - G                                               | oogle Chrome                                 |          |       | ·            | - 🗆 🔅 |  |
|-----------------------------------------------------------------|----------------------------------------------|----------|-------|--------------|-------|--|
| 🛈 ไม่ปลอดภัย                                                    | osc.src.ku.ac.th/ma/admin/getData.php?Line=1 |          |       |              |       |  |
| งานประปา งานไฟฟ้า 4.4 ังานระบบปรับอากาศ งานโครงสร้างอาคาร อื่นๆ |                                              |          |       |              |       |  |
| งานไฟฟ้า                                                        | · · · · ·                                    |          |       |              | ×     |  |
| ลำดับ                                                           | รายการ                                       | ŞЛ       | จำนวน | หน่วย<br>นับ | ราคา  |  |
| 7                                                               | <b>4.5</b> ๙ชนต์SUPER TL-D 36W/865           | <i>A</i> | 17    | หลอด         | 55    |  |
| 8                                                               | หลอดฟลูออเรสเซนต์SUPER TL-D 18W/865 30       |          | 30    | หลอด         | 49    |  |
| 9                                                               | หลอดคอมแพคฟลูออเรสเซนต์ 14W                  |          | 34    | หลอด         | 65    |  |

|                            | รอจัดชื่ออะไหล่ /วัสดุ จากส่วนกลาง     |
|----------------------------|----------------------------------------|
|                            | รอจัดชื้ออะไหล่ /วัสดุ จากคณะ          |
| ช่อมแชมไม่ได้<br>เนื่องจาก | อ้างเหมาจากผู้รับจ้างภายนอกโดยส่วนกลาง |
|                            | ว้างเหมาจากผู้รับจ้างภายนอกโดยคณะ      |
|                            | อี่มๆ                                  |
|                            |                                        |
| ปัญหา/ข้อเสนอแนะ           |                                        |
|                            | บันทึกข้อมูล                           |